# Google Apps | guida introduttiva

Gmail ha un aspetto diverso da quello illustrato qui? Per risolvere il problema, passa al nuovo look!

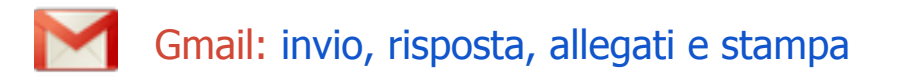

## La tua posta in arrivo

Accedi a Gmail. Viene visualizzato un elenco dei messaggi ricevuti nella Posta in arrivo. Ecco un esempio:

| Setarmana.                                          |                                                                                                    | · ·                                                                                                    |                           |
|-----------------------------------------------------|----------------------------------------------------------------------------------------------------|----------------------------------------------------------------------------------------------------|---------------------------|
| Posta -                                             | □ * O 499*                                                                                                    | 1-82.8.34 < >                                                                                                    | ¢٠                        |
|                                                     | 🗆 🎲 🕞 Regel Ademir                                                                                                    | Invite applorates four one grappe il mar 2 mor PSAE + 10 30 (note magneti encon-global, com) + $\overline{a}$                                                                                                    | 000211                    |
| PO 60                                               | 📋 🎓 🗁 Rogon Marine                                                                                                    | Hanne eventse Blankere selder en de la constante Errec († 1900 - 1900 gadareniĝos 🕮                                                                                                    | 000275                    |
| Posto in antino (36)<br>Statistica                  | 🗆 🐨 📖 Rogenitations                                                                                                    | Humo sventu Rimiene settinarado Gransierio il mer 2 mar 1610 - 1601 (odo organ 🝸 🗌                                                                                                    | 0010215                   |
| kysta 5                                             | 🖂 🕁 🕞 Ertes Basis                                                                                                    | R Farms: Riarity a sector color fractabels if our 2 north (3). M(3) (referred) above $\overline{\mathcal{K}}$                                                                                                    | 00/02/11                  |
| Porta invista                                       | D 🕸 D ReparAtere                                                                                                    | Hanze reverse: Manlow antimorals Franciscia I mar 2 mar 2400 - 2650 (safarangpa 🕮                                                                                                    | 000201                    |
|                                                     | 📋 🖈 🗁 Roger Alfans                                                                                                    | Harsensweitz: Bankensseltimenske Franzisko Franzisko Bank 1940 - 0000 (palareniges 🕮 👘                                                                                                    | 000001                    |
| 2,11-2,52                                           | 🗇 🖆 📖 Brian Breis.                                                                                                    | Constructional Active Active Statements and a statements and the statement of the state of the statements of the statements and the statements and the statem | 04/03/95                  |
| 518/ad3                                             | 🖂 🕆 🕞 Lies Berls (2)                                                                                                    | lavia: Riedune "non stap" to be disperiets time il word i mor 1640 - 1740 (pedatoris 🗵                                                                                                    | 00-02-11                  |
| inter i                                             | 🗆 🐨 📴 Brien Back                                                                                                    | In the applemental Maximum "non-exp" with the particular all out 5 meas (0.00 - 100). $\Xi$                                                                                                    | 00-02-01                  |
| Carsonana                                           | 📋 🏫 📫 Brian Basis                                                                                                    | Invite applemente: 御講演員のため作行していた ー CDグ Ex CoCとdiman Terrar 2000 - 21日                                                                                                    | 0900275                   |
| <ul> <li>Extended and an extension</li> </ul>       | 🗆 😭 📫 Briss Bark.                                                                                                    | India aggioreana 通道思想的な時間のなられていたが、そうかでいたのです。 (2010)                                                                                                    | 19103191                  |
| In some Rendate in a                                | 🖂 🐨 🔛 Delan Brezia                                                                                                    | In the applement of the State Collection $2>2$ to $>>>2$ in the time of the $120$ . If $\Sigma$                                                                                                    | 19:03:01                  |
| Cave and the Sec Sec<br>Second Section of Section 1 | 📋 🞲 📪 Beten Brwie                                                                                                    | Events annulate Rhedona "non ang "sala dargarianakowa I gin 5 mar 1/30 - 3:28 $$ Z $$                                                                                                    | 10.03/11                  |
| Sup-Search                                          | 🗆 👙 🗁 Brian Basta                                                                                                    | Hanse events: 建建再始运动分支: インステージング たっちゅう (mar 1 mar 1930) - 2040 正                                                                                                    | 090033                    |
| išnos v Warris<br>Mukilos Santo                     | 🗆 🖄 📖 Rogenitations                                                                                                    | Hanna recents: 遺動影響なん妙な光をインストースング セッション Januar Lanas (200) - 2000 ビー                                                                                                    | 0000211                   |
|                                                     | II 🕆 D. Republics                                                                                                    | . Note were $T:A \geq T < T$ for $T$ or $T \cong 2000 (news) (point related to q < T .$                                                                                                    | 00400211                  |
|                                                     | C5.<br>Stern Lance 1997 des Stells, No. Charactérie<br>1998 - Carlos Marine, Steller, No. Charactérie<br>1998 - Carlos Marine, Steller, No. Charactérie<br>1998 - Carlos Marine, Steller, No. Charactérie<br>1998 - Carlos Marine, Steller, No. Charactérie<br>1998 - Characterie<br>1998 - Characterie<br>1 | Keniz Seepe - <u>Territris constitution Rando - Henris primoprimopri</u> UBina Hturis seman<br>Barca Matematika<br>Several Rev Georgie                                                                                                    | unt 1,5 one te<br>Lodiaia |

I messaggi non letti sono visualizzati in grassetto. Nell'elenco, fai clic su un messaggio per aprirlo.

#### Le conversazioni

Per impostazione predefinita, le risposte ai messaggi vengono raggruppate in **conversazioni**. Una conversazione mantiene tutti i messaggi in un solo thread, semplificando la reperibilità dei messaggi e migliorando l'organizzazione delle informazioni nella Posta in arrivo. Nella **Posta in arrivo**, una conversazione ha il seguente aspetto:

| $\Box \Leftrightarrow \blacksquare$ | Sondra, me, Murthy (3) | Support Widget - next steps - Hi everyone,                           | 4 gen |
|-------------------------------------|------------------------|----------------------------------------------------------------------|-------|
| □ ☆ 🖻                               | Alice, me(2)           | New website design - Thanks Alice. It looks $\boldsymbol{\varsigma}$ | 4 gen |

Tieni presente che il numero di messaggi contenuti in una conversazione è visualizzato a destra dei nomi dei mittenti.

Una conversazione aperta ha il seguente aspetto:

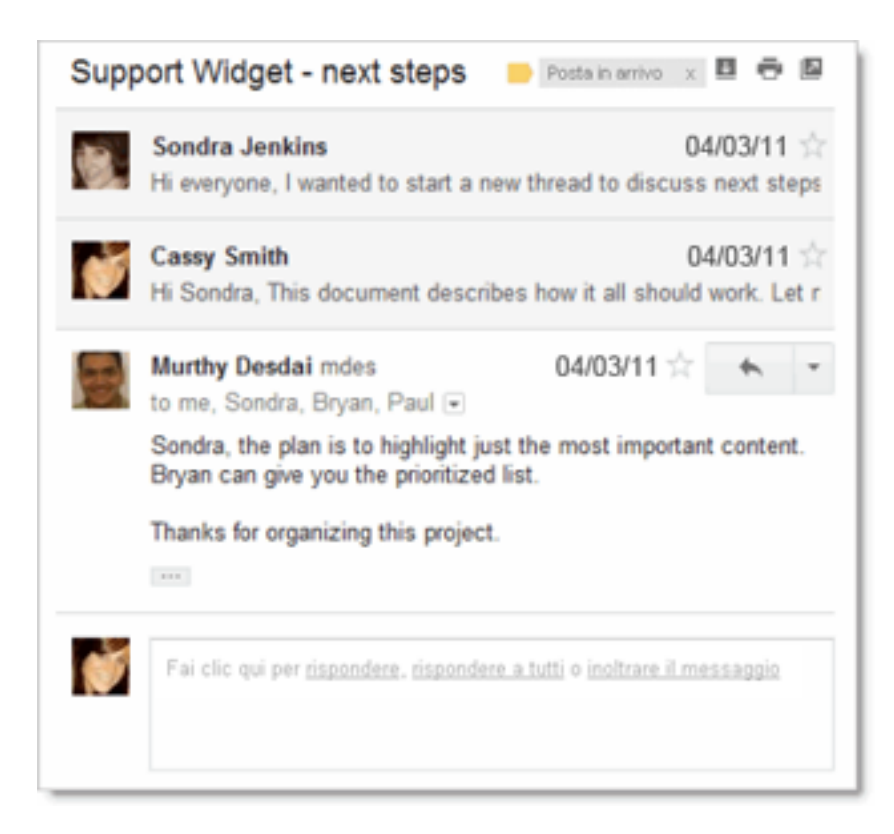

Nota. Puoi verificare se i messaggi sono raggruppati in conversazioni. Fai clic sull'**icona a forma di ingranaggio** e quindi su **Impostazioni** nell'angolo superiore destro della Posta in arrivo, quindi, nella scheda **Generali**, scorri fino a **Visualizzazione per conversazione**.

- Se l'opzione Visualizzazione per conversazione è disattivata, i nuovi messaggi non verranno raggruppati in conversazioni e le eventuali conversazioni già esistenti verranno suddivise in messaggi separati.
- Se l'opzione Visualizzazione per conversazione è attivata, non potrai separare i messaggi contenuti in una conversazione. Tuttavia, se desideri inviare una risposta senza aggiungerla alla conversazione, puoi semplicemente modificare la riga dell'oggetto nella risposta.

## Scrittura di un messaggio

1. Nel riquadro a sinistra, fai clic su SCRIVI.

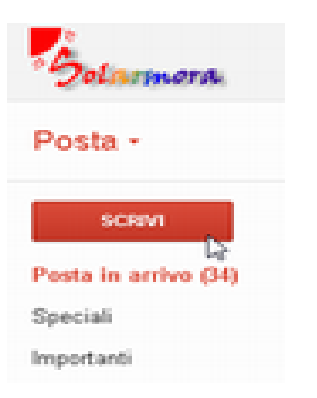

2. Nel campo **A** digita la prima o le prime lettere del nome del destinatario per selezionare l'indirizzo nella directory dell'azienda.

| 0a 🛛    | Neter Edwards «pedwards@solamora-global.com»                             | *                   |
|---------|--------------------------------------------------------------------------|---------------------|
| ۸ 🛛     | 6                                                                        |                     |
|         | "Susan Monis" <smonis@solamora-global.com></smonis@solamora-global.com>  |                     |
| Oppetta | "Mary Dorma" <indorma@solamora-global.com></indorma@solamora-global.com> |                     |
|         | "Muthy Deodal" <=>deoda@polamora-global.com>                             |                     |
| 0 Z 5   | "Carla Muthy" <omuthy@solamora-global.com></omuthy@solamora-global.com>  | 📰 💷 🗶 « Texto norma |
|         | "Marpat Ramsey" <=====global.com>                                        |                     |
|         | "Marcos Tenuda" «intenudaĝisolamora-global.com»                          |                     |
|         | "yuki manager" «ymanager@solamora-global.com>                            |                     |
|         | "Roberto Motoreta" Kamotoreta@solamora-global.co                         |                     |

3. Inserisci un oggetto e il testo del messaggio.

# Aggiunta di un allegato

Durante la composizione di un messaggio, fai clic su **Allega un file** e seleziona il file sul tuo computer:

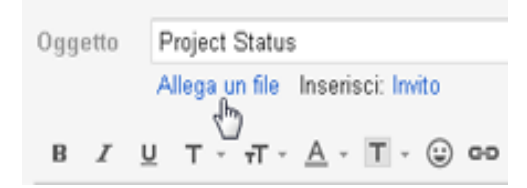

Oppure, trascina un file dal Desktop al messaggio. Verrà visualizzata la casella Rilascia i file qui per aggiungerli come allegati:

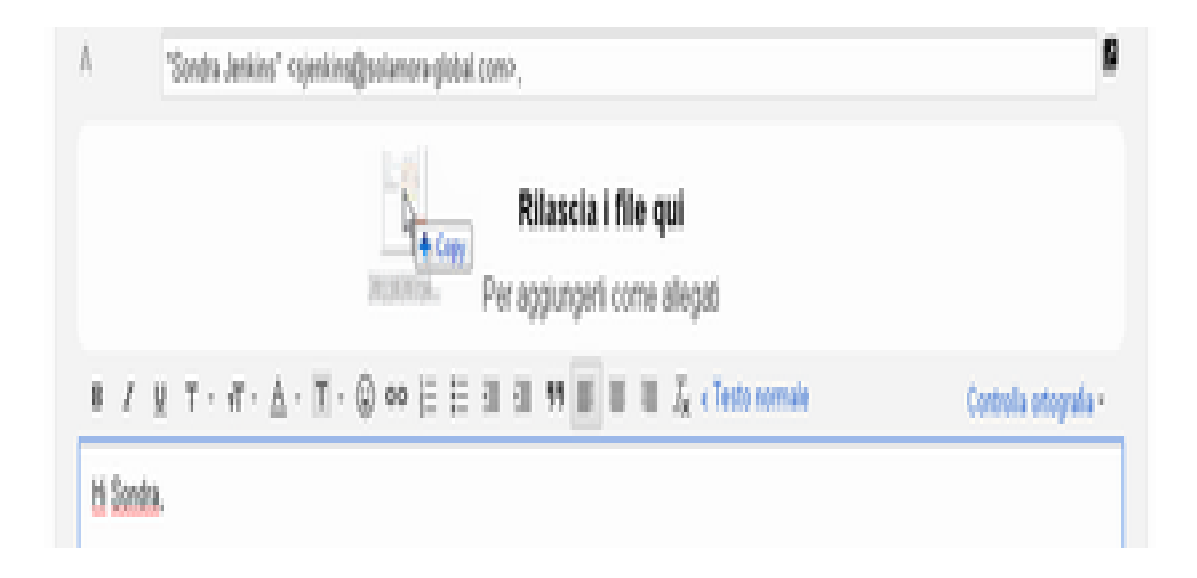

# Invio di un messaggio

Nella parte superiore della finestra del messaggio, fai clic su INVIA.

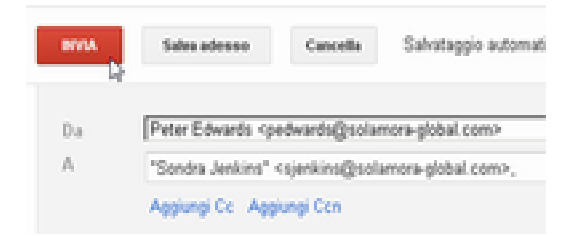

Suggerimento: se cambi idea, fai clic su **Cancella**. Utilizza **Salva adesso** per salvare una bozza da completare successivamente.

Nella parte superiore della finestra viene visualizzata una conferma dell'invio del messaggio.

#### Risposta a un messaggio

Puoi scegliere di rispondere soltanto al mittente oppure a tutti i destinatari di un messaggio.

Per rispondere a un singolo messaggio o all'ultimo messaggio di una conversazione

- 1. Apri il messaggio. Se il messaggio fa parte di una conversazione, apri la conversazione e seleziona il messaggio a cui desideri rispondere.
- Nella parte inferiore del messaggio, fai clic su Rispondi per rispondere solo al mittente o su Rispondi a tutti per rispondere a tutti i destinatari. L'opzione Rispondi a tutti non verrà visualizzata se l'email è stata inviata solo a te.

|   | Murthy Desdai mdesda 4:22 PM (21 hours ago) 🕸 🔸 💌<br>to me, Sondra, Bryan, Paul 💌<br>Sondra, the plan is to highlight just the most important content.<br>Bryan can give you the prioritized list.<br>Thanks for organizing this project. |
|---|----------------------------------------------------------------------------------------------------|
| ý | Fai clic qui pe <mark>r rispondere, rispondere a tutti p</mark> inoltrare il messaggio                                                                                                    |

- 3. Puoi aggiungere altri indirizzi email a cui inviare la risposta.
- 4. Digita la risposta nel campo del messaggio.
- 5. Nella parte superiore o inferiore della finestra del messaggio, fai clic su Invia.

#### Per rispondere a un messaggio precedente in una conversazione

- 1. Apri la conversazione e seleziona il messaggio a cui desideri rispondere.
- 2. Per rispondere solo al mittente, fai clic sul pulsante **Rispondi**:

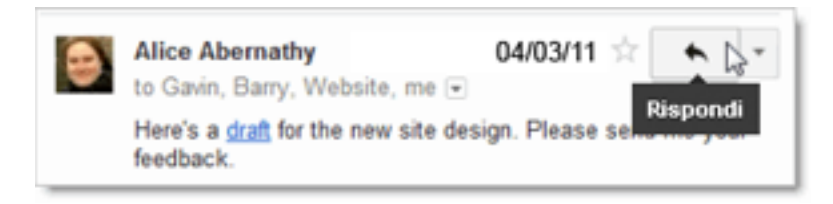

Se preferisci rispondere a tutti i destinatari, fai clic sulla **freccia a discesa** accanto al pulsante **Rispondi**, quindi fai clic su **Rispondi a tutti**:

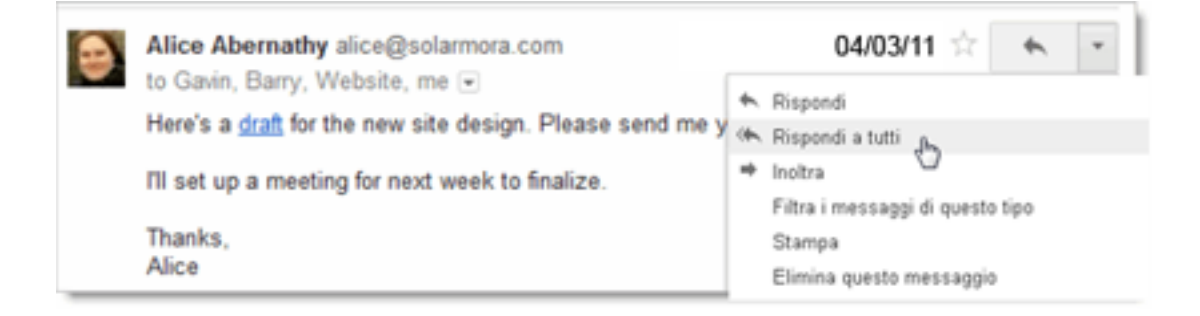

- 3. Puoi aggiungere altri indirizzi email a cui inviare la risposta.
- 4. Digita la risposta nel campo del messaggio.
- 5. Nella parte superiore o inferiore della finestra del messaggio, fai clic su Invia.

# Inoltro di un messaggio

Puoi inoltrare un messaggio, un solo messaggio di una conversazione o un'intera conversazione.

Per inoltrare un messaggio o un solo messaggio di una conversazione:

- 1. Apri il messaggio. Se il messaggio fa parte di una conversazione, apri la conversazione e seleziona il messaggio da inoltrare.
- 2. Nella parte inferiore del messaggio fai clic su **Inoltra**.

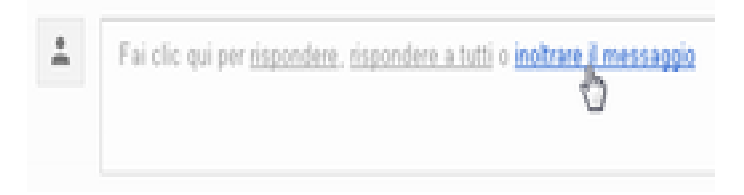

Nota. Se hai una conversazione aperta, il link **Inoltra** invia l'ultimo messaggio, vale a dire il più recente. Se preferisci inoltrare un messaggio precedente della conversazione, seleziona il messaggio, fai clic sulla **freccia a discesa** accanto al pulsante **Rispondi** in corrispondenza del messaggio, quindi fai clic su **Inoltra**:

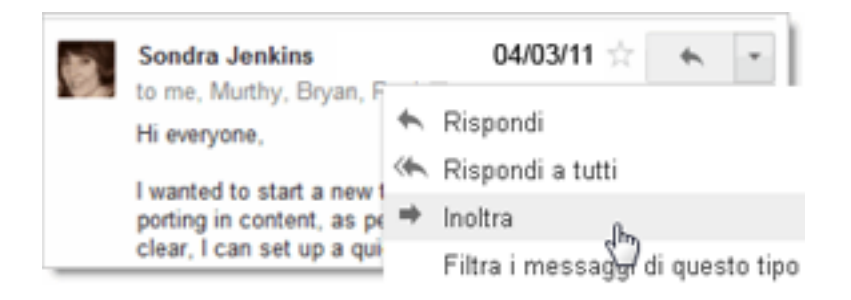

- 3. Immetti l'indirizzo email a cui inoltrare il messaggio e aggiungi eventuali note nel campo del messaggio.
- 4. Se il messaggio contiene un allegato che non vuoi inoltrare, deseleziona la casella accanto al nome file dell'allegato, sotto il campo **Oggetto**.
- 5. Nella parte superiore o inferiore del messaggio, fai clic su Invia.

#### Per inoltrare un'intera conversazione:

- 1. Apri la conversazione.
- 2. Nella barra dei menu sopra la conversazione, fai clic su Altro, quindi su Inoltra tutto.

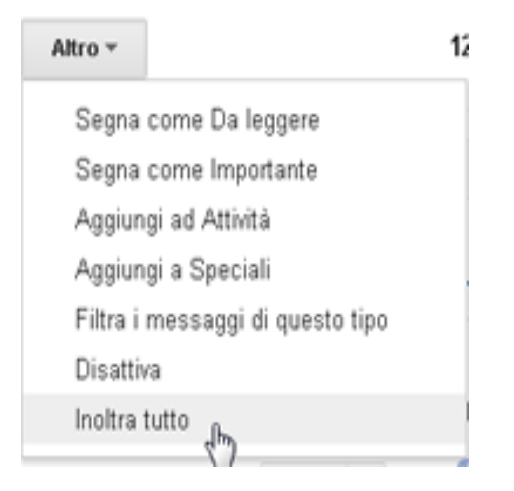

3. Nella parte superiore o inferiore del messaggio, fai clic su Invia.

Il destinatario riceverà un unico messaggio contenente tutti i messaggi della conversazione, elencati in ordine di ricezione, dal meno recente al più recente.

## Stampa di un messaggio

Puoi stampare un singolo messaggio o un'intera conversazione.

Per stampare un singolo messaggio o un'intera conversazione:

- 1. Apri il messaggio o la conversazione.
- 2. In alto a destra nel messaggio fai clic sull'icona **Stampa tutto**.

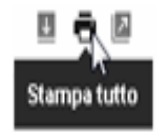

Viene visualizzata una versione stampabile della conversazione.

3. Utilizza le opzioni di **Stampa** del browser web in uso per stampare il messaggio.

#### Per stampare un solo messaggio all'interno di una conversazione:

- 1. Apri la conversazione e seleziona il messaggio da stampare.
- Nel messaggio, fai clic sulla freccia a discesa a destra del pulsante Rispondi, quindi fai clic su Stampa.

|   | 🖻 22/07/11 🚖 🗮                            |  |
|---|-------------------------------------------|--|
| ٠ | Rispondi                                  |  |
| * | Rispondi a tutti                          |  |
| ٠ | Inoltra                                   |  |
|   | Filtra i messaggi di questo tipo          |  |
|   | Stampa                                    |  |
|   | Elimina que do messaggio                  |  |
|   | Segnala phishing                          |  |
|   | Mostra originale                          |  |
|   | Il testo del messaggio è incomprensibile? |  |
|   | Segna come da leggere da qui              |  |

Viene visualizzata una versione stampabile del messaggio.

3. Utilizza le opzioni di Stampa del browser web in uso per stampare il messaggio.